Teams によるグループディスカッション

## ■教員側の初期設定

1. チームの作成

授業の参加メンバーが出入りする部屋を作る作業

|                  | Microsoft Teams                      | ◎ 人、キーワードの検索、またはコマンドの入力                               |     |                  |  |  |  |  |  |  |  |  |
|------------------|--------------------------------------|-------------------------------------------------------|-----|------------------|--|--|--|--|--|--|--|--|
|                  | チーム                                  |                                                       | ⊽ 0 | 85°チームに参加/チームを作成 |  |  |  |  |  |  |  |  |
| 2<br>7+71-       | <ul> <li>あなたのテーム</li> </ul>          |                                                       |     |                  |  |  |  |  |  |  |  |  |
| ₩<br>7-4         |                                      |                                                       |     |                  |  |  |  |  |  |  |  |  |
| <b>8</b><br>##   | 情全                                   | 情基には「情報」                                              |     |                  |  |  |  |  |  |  |  |  |
| <b>5</b><br>728  | 情報教育研究センター(全                         | トライア川/////フ 情報教育研究センター(基 情報教育研究センター                   |     |                  |  |  |  |  |  |  |  |  |
| 5                | 体)                                   | (在宅連絡用) (在宅連絡用)                                       |     |                  |  |  |  |  |  |  |  |  |
| 1                |                                      |                                                       |     |                  |  |  |  |  |  |  |  |  |
|                  |                                      |                                                       |     |                  |  |  |  |  |  |  |  |  |
|                  | Microsoft Teams                      | 「2」 1. 1つKの絵章 #5月1727以の3.h                            |     |                  |  |  |  |  |  |  |  |  |
|                  | く 雇る                                 |                                                       |     | <b></b>          |  |  |  |  |  |  |  |  |
| ESIAR<br>E       | チームに参加、またはチー                         | ムを作成                                                  |     | チームを検索 Q         |  |  |  |  |  |  |  |  |
| Soji             |                                      |                                                       |     |                  |  |  |  |  |  |  |  |  |
| 7-4<br>8         |                                      |                                                       |     |                  |  |  |  |  |  |  |  |  |
| 100<br>100       | チームを作成                               | コードでチームに参加する 電子回路学1 電子回路学演算1<br>パブリック パブリック           |     |                  |  |  |  |  |  |  |  |  |
| 728              |                                      | 3-Fを入力<br>電子型話参1 電子型話参1 電子型話参1                        |     |                  |  |  |  |  |  |  |  |  |
| -                | い テームを作成                             | 2 (20.0000 f 0.0000 f 0.00000 mm).<br>25.2.701/CC280. |     |                  |  |  |  |  |  |  |  |  |
| 774 <i>1</i> 1   |                                      |                                                       |     |                  |  |  |  |  |  |  |  |  |
|                  |                                      |                                                       |     |                  |  |  |  |  |  |  |  |  |
| Ŧ                | / 小洋茶の 187-10                        |                                                       |     |                  |  |  |  |  |  |  |  |  |
| - <del>-</del> - | ームの種類の選択                             |                                                       |     |                  |  |  |  |  |  |  |  |  |
|                  | -                                    |                                                       |     |                  |  |  |  |  |  |  |  |  |
|                  |                                      |                                                       |     |                  |  |  |  |  |  |  |  |  |
|                  |                                      |                                                       |     |                  |  |  |  |  |  |  |  |  |
|                  | <b>クラス</b>                           | プロフェッショナル ラーニン スタッフ その他                               |     |                  |  |  |  |  |  |  |  |  |
| 7.               | 12/17/24/2、7/ループ プロジェクト、<br>課題       |                                                       |     |                  |  |  |  |  |  |  |  |  |
|                  |                                      |                                                       |     |                  |  |  |  |  |  |  |  |  |
|                  |                                      | キャンセル                                                 |     |                  |  |  |  |  |  |  |  |  |
|                  |                                      |                                                       |     |                  |  |  |  |  |  |  |  |  |
|                  |                                      |                                                       |     |                  |  |  |  |  |  |  |  |  |
| Ŧ.               | 人を作成                                 | チームにどのグループを使用しますか?                                    |     |                  |  |  |  |  |  |  |  |  |
| 教師               | ・・・・・・・・・・・・・・・・・・・・・・・・・・・・・・・・・・・・ | 目標、プロジェクト、活動のための共同作業を行ことができます。                        |     |                  |  |  |  |  |  |  |  |  |
| <b>7</b> -       | 44                                   |                                                       |     |                  |  |  |  |  |  |  |  |  |
| 5                | グループディスカッションのテスト                     | O PT PowerBL_TEST                                     |     |                  |  |  |  |  |  |  |  |  |
| 19.9             | 9                                    |                                                       |     |                  |  |  |  |  |  |  |  |  |
|                  |                                      |                                                       |     |                  |  |  |  |  |  |  |  |  |
| 75               | 113-                                 |                                                       |     |                  |  |  |  |  |  |  |  |  |
| ブ                | ・・・・<br>ライベート: チーム所有者のみがメンバー         | <sub>を追加できます</sub> プライベートを選択                          |     |                  |  |  |  |  |  |  |  |  |
| F                |                                      |                                                       |     |                  |  |  |  |  |  |  |  |  |
| 自分               | みまたは 静岡理工科大学 で設定した                   | ヒグループを使用してチームを作成する                                    |     |                  |  |  |  |  |  |  |  |  |
|                  | $\uparrow$ $\uparrow$ $\uparrow$     | キャンセル 次へ キャンセル                                        | 戻る  | グループを選択          |  |  |  |  |  |  |  |  |
| L                | 世に Stroom 田                          | 授業のガループがなて堪合けててなな川ック                                  |     |                  |  |  |  |  |  |  |  |  |

作成されていない場合は「次へ」をクリックしてメンバーを登録して下さい。

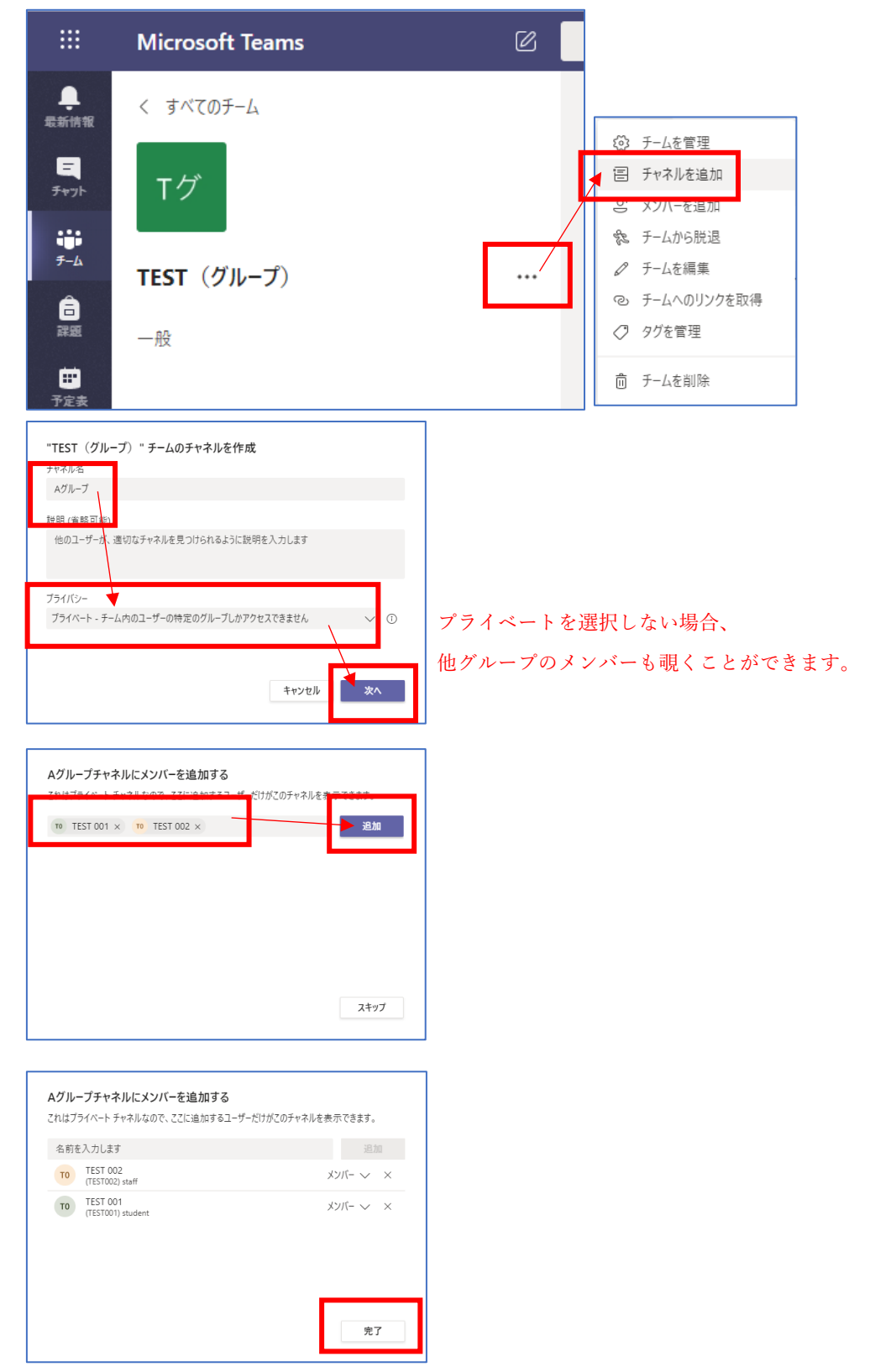

2. グループディスカッションのための小部屋を作成してユーザを登録する

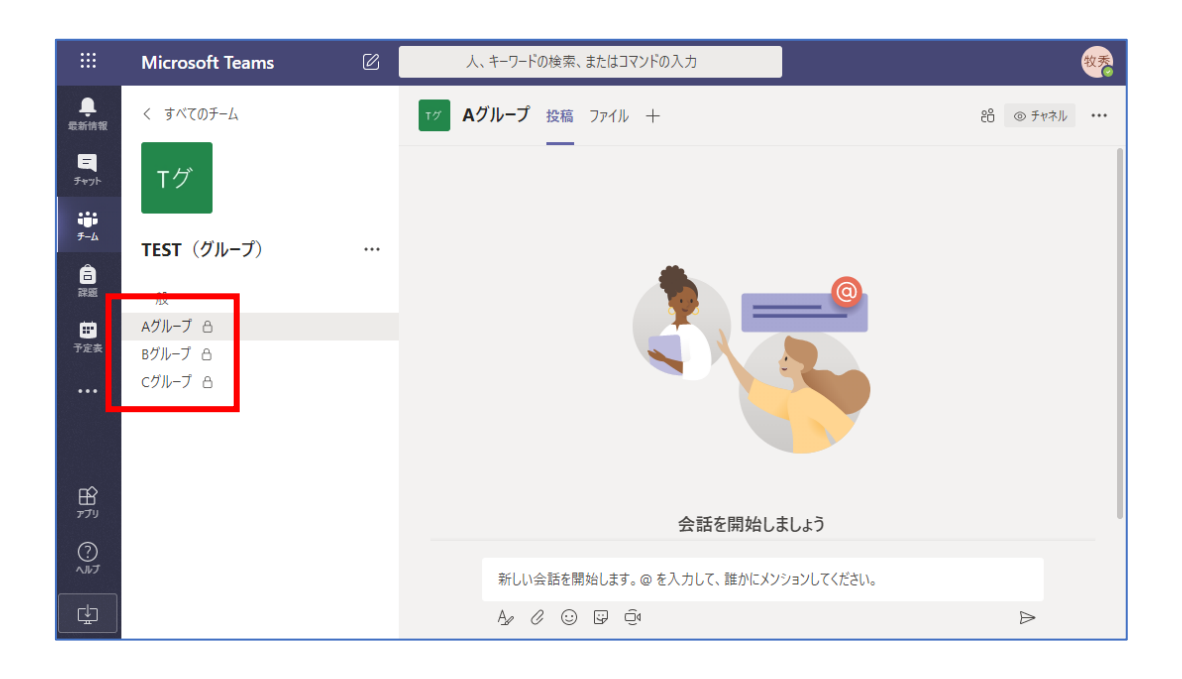

## ■学生側の利用方法

Office365の Teams を開いて、

グループディスカッションを行う授業のチームを選択します。

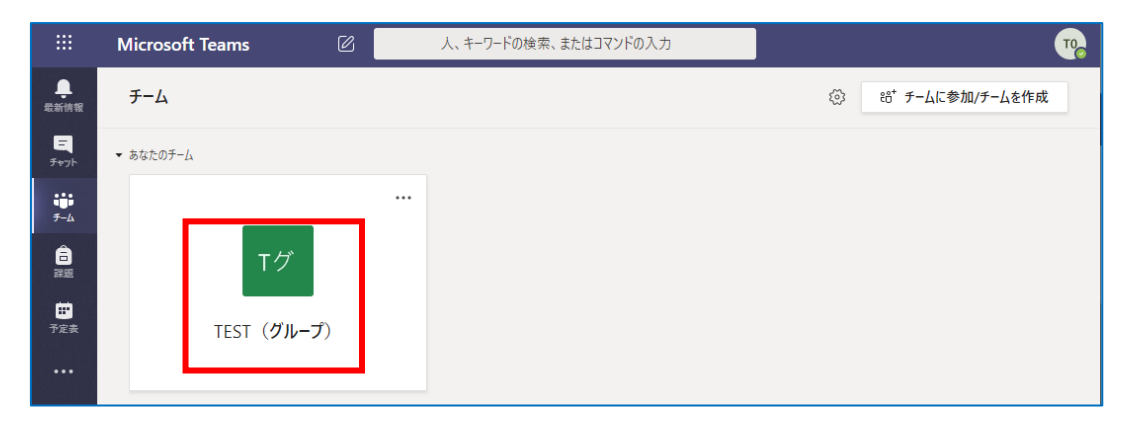

教員から割り当てられたグループディスカッション用の部屋が表示されます 自分のグループを開いて下さい。

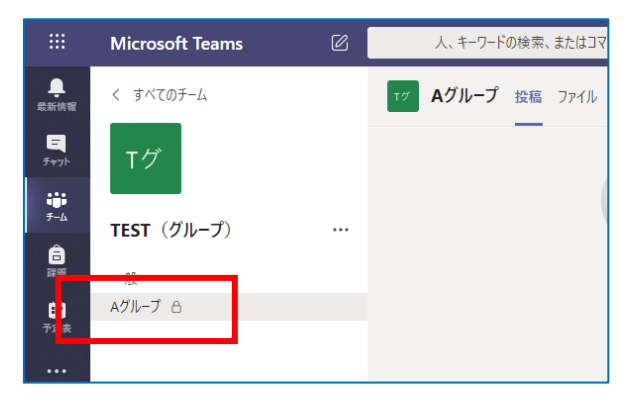

|                 | Microsoft Teams | Ø  | 人、    | 人、キーワードの検索、またはコマンドの入力 |        |             |                       |                           |   |                  | 10 |
|-----------------|-----------------|----|-------|-----------------------|--------|-------------|-----------------------|---------------------------|---|------------------|----|
| <br>最新情報        | く すべてのチーム       |    | TØ A2 | ブループ                  | 投稿     | ファイル        | +                     |                           | ĉ | ዓ<br>⊚ チャネル      |    |
| ₽<br>₹₩7ŀ       | Tグ              |    |       |                       |        |             |                       | @                         |   |                  |    |
| ії:<br>≁-⊥<br>А | TEST (グループ)     |    |       |                       |        |             |                       |                           |   |                  |    |
|                 | 一般              |    |       |                       |        |             |                       |                           |   |                  |    |
| <b>非</b><br>予定表 |                 |    |       |                       |        |             |                       |                           |   |                  |    |
|                 |                 |    |       |                       |        | 学生 #た!*     | 会話を開始し                | <b>ノましよう</b>              |   |                  |    |
|                 |                 |    | Â     | 会議終                   | :7.25≸ | \$ <u>+</u> | 1920 MC 2777 270 CC 7 | I I I WICH CHING ON ON ON |   | 牧秀               |    |
| 1<br>17<br>17   |                 |    | -     | ← 返信                  | 1      |             |                       |                           |   |                  |    |
| $\bigcirc$      |                 |    |       |                       |        |             |                       |                           |   |                  |    |
| 11/7            |                 |    |       | 新しい会                  | 会話を開   | 始します。       | ◎ を入力して、誰かにメ          | ンションしてください。               |   |                  |    |
| ÷               |                 |    |       | Az C                  | ? 😳    | 0 0         |                       |                           |   | $\triangleright$ |    |
|                 |                 |    |       | ×                     |        |             |                       |                           |   |                  |    |
|                 | 件名を追加しますか?      |    |       |                       |        |             |                       |                           |   |                  |    |
|                 | то              |    |       |                       |        |             |                       |                           |   |                  |    |
|                 | <b>\$762</b>    | r. |       |                       |        |             |                       |                           |   |                  |    |

グループを開くと画面下に Web 会議用のボタンがあるのでクリック

グループディスカッションを行うための Web 会議画面が表示されます。

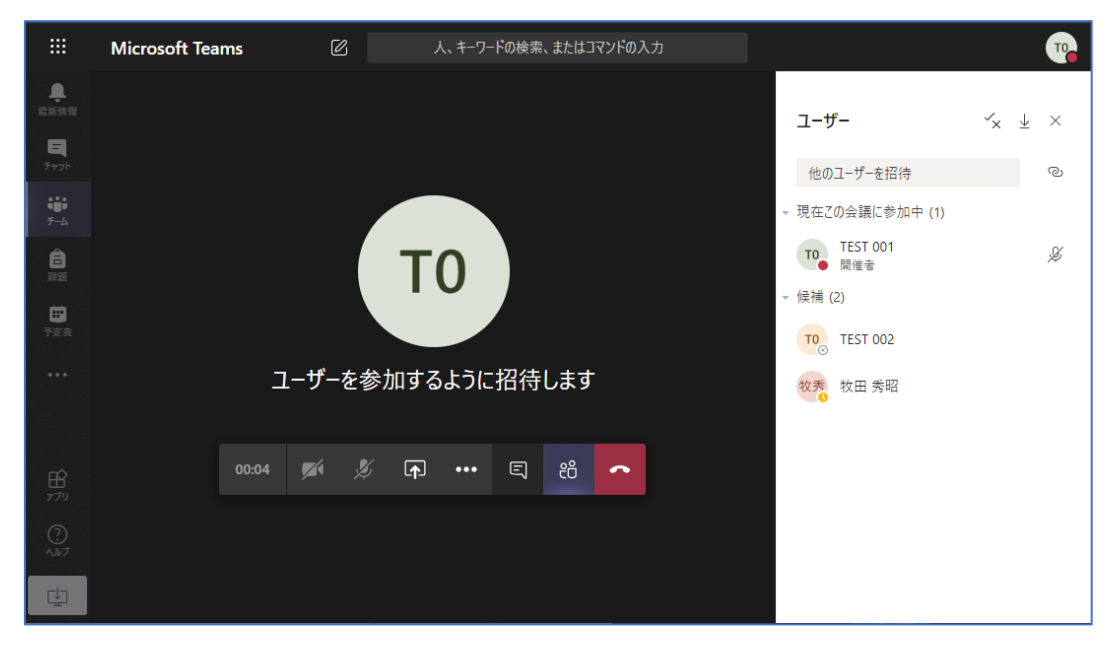

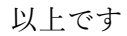